**Principal Investigator** 

**Purpose:** This job aid provides step-by-step instructions for the Principal Investigator on how to confirm effort or adjust effort for the purposes of effort certification.

Effort Certification is performed on a semester basis. The AU Office of Sponsored Awards and Research Administration (OSARA) initiates the effort certification process within Workday ten days after the close of the previous semester period. All PI's who charge at least one dollar \$1 to a federal award during an effort certification period are required to certify effort for that period. PI's who are required to certify effort will receive a notification in their Workday Task Inbox. The below steps should be followed to certify that the effort correctly reflects the PI's allocation of work performed during the period.

## **EFFORT CERTIFICATION OVERVIEW**

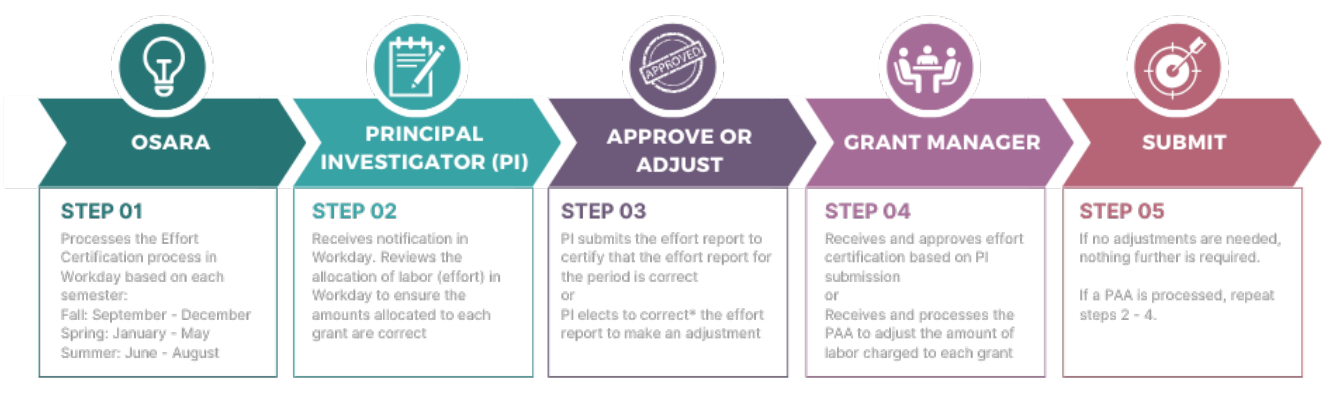

\*Any corrections made will create a Payroll Accounting Adjustment (PAA) to adjust the dollar amounts charged to each grant based on the new percent

### To Review and Certify Effort that is accurate and does not require a change.

| 1 | Log into Workday                                                                                          |
|---|----------------------------------------------------------------------------------------------------|
| 2 | Navigate to the Task Inbox in the top right corner.                                                       |
|   |                                                                                                    |
| 3 | Select the Effort Certification task                                                                      |
| 4 | Review the breakout of effort to ensure the proper percentage has been allocated to each grant correctly. |
| 5 | Hit Submit                                                                                                |

## To Review and Adjust Effort that has not been allocated correctly.

| 1 | Log into Workday                                    |
|---|-----------------------------------------------------|
| 2 | Navigate to the Task Inbox in the top right corner. |
| 3 | Select the Effort Certification task                |
|   |                                                     |

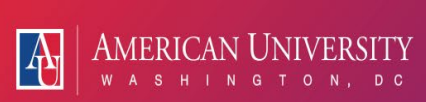

| 4 Review t                           | he bro      | eakout of effo                                                                           | ort to dete                                     | rmine                            | which percei                                                                       | ntage ad                                                                                             | ljustm                 | ents ai      | re need       | ed                  |                         |                    |                      |      |
|--------------------------------------|-------------|------------------------------------------------------------------------------------------|-------------------------------------------------|----------------------------------|------------------------------------------------------------------------------------|----------------------------------------------------------------------------------------------------|------------------------|--------------|---------------|---------------------|-------------------------|--------------------|----------------------|------|
| 5 Hit Chan                           | ge Ef       | fort                                                                                     |                                                 |                                  |                                                                                    |                                                                                                    |                        |              |               |                     |                         |                    |                      |      |
| Once you sele                        | ct Cha      | ange Effort, a                                                                           | window                                          | vill app                         | ear showing                                                                        | g a breal                                                                                            | kdown                  | of hou       | <i>w</i> your | effort              | was a                   | lloc               | ated i               | n    |
| percentage an                        | d dol       | lar amount f                                                                             | or each mo                                      | onth wi                          | thin the rep                                                                       | orting p                                                                                             | eriod.                 | This v       | vindow        | will a              | allow y                 | /ou                | to adj               | ust  |
| effort monthly                       | y and       | will then rec                                                                            | alculate ef                                     | fort.                            |                                                                                    |                                                                                                    |                        |              |               |                     |                         |                    |                      |      |
| Total Certified Percentage Estimat   | ted 100.00% |                                                                                          |                                                 |                                  |                                                                                    |                                                                                                    |                        |              |               |                     |                         |                    |                      |      |
| Click have to port                   | ٦           |                                                                                          |                                                 |                                  |                                                                                    |                                                                                                    |                        |              |               |                     | Vie                     | wing:              |                      |      |
| 01/01/2024 - 01/31/2024              | Effort      | Certification Lines                                                                      |                                                 |                                  |                                                                                    |                                                                                                    |                        |              |               |                     |                         |                    |                      |      |
| (wonuny)                             | Period      | 01/01/2024 - 01/31/2024 (Monthly)                                                        |                                                 |                                  |                                                                                    |                                                                                                    |                        |              |               |                     |                         |                    |                      |      |
| 02/01/2024 - 02/29/2024<br>(Monthly) | (+)         | Grant                                                                                    | Paurall                                         | Worktags                         |                                                                                    | Original Amount                                                                                      | Original Ch<br>Percent | nange Reason |               | Certified<br>Amount | Certified Or<br>Percent | der                |                      |      |
| 03/01/2024 - 03/31/2024<br>(Monthly) |             |                                                                                          | Faming: Academic Pay                            | obating                          |                                                                                    | 6.605.56                                                                                             | 100.00%                |              |               | Estimated           | Estimated               |                    |                      |      |
| (                                    | (+)         |                                                                                          | Employee:                                       | Cost Ce<br>dministr<br>Fund: FL  | nter: CC00394 SOE   Research A<br>ration<br>D210 Discretionary Funds   Unre        | 0,000.00                                                                                             |                        |              |               | 0,000.00            |                         |                    |                      |      |
|                                      | -           |                                                                                          | Pay Group: Monthly<br>Position: Instruct        | stricted<br>Location<br>g Valley | n: Spring Valley Campus > Sprin<br>Building                                        |                                                                                                    |                        |              |               |                     |                         |                    |                      |      |
|                                      |             |                                                                                          | More (2)                                        | NACUBO<br>Program<br>nnovatio    | O Function: FN02 Research<br>n: PG00876 SOE   Discretionaryl<br>onEd               |                                                                                                    |                        |              |               |                     |                         |                    |                      |      |
|                                      | 4           |                                                                                          |                                                 |                                  |                                                                                    | 6,605.56                                                                                             | 100%                   |              |               | 6,605.56            | 100.00%                 | Þ                  |                      |      |
|                                      |             |                                                                                          |                                                 |                                  |                                                                                    |                                                                                                    |                        |              |               |                     |                         |                    |                      |      |
| 02/01/2024 - 02/29/2024<br>(Monthly) | 4 items     | Grant                                                                                    |                                                 |                                  |                                                                                    |                                                                                                    | Original Amou          | nt Original  | Change Reason |                     |                         | Certified          | Certified            | 01 * |
| (wontiny)                            |             |                                                                                          | Payroll                                         |                                  | Costing                                                                            |                                                                                                    |                        | Percent      |               |                     | E                       | Amount<br>stimated | Percent<br>Estimated |      |
| 03/01/2024 - 03/31/2024<br>(Monthly) | (+)         |                                                                                          | Earning: Academi<br>Employee                    | e Pay                            | Cost Center: CC00394 SOE                                                           | Cost Center: CC00394 SOE   Research A                                                                | 330.28                 | 8 5.00%      |               |                     | :=                      | 330.28             | 3 5 t                |      |
|                                      |             |                                                                                          | Job Profile:                                    |                                  | Fund: FD210 Discretionary<br>stricted                                              | Funds   Unre                                                                                         |                        |              |               |                     |                         |                    |                      |      |
|                                      |             |                                                                                          | Position<br>More (2)                            | 7                                | g Valley Building<br>NACUBO Function: FN02 R                                       | Research                                                                                             |                        |              |               |                     |                         |                    |                      |      |
|                                      |             | Program:<br>nnovation                                                                    |                                                 |                                  |                                                                                    | liscretionaryl                                                                                       |                        |              |               |                     |                         |                    |                      |      |
|                                      | +           | GR00/5/ SOE   FIXED   Irvine B<br>DCP   P1   DCPS Partnership for<br>Evidence-   23-0297 | Elson   Earning: Academi<br>Employee:           | c Pay                            | Cost Center: CC00403 SOE<br>ademics & Research                                     | DE   General Ac<br>al Grants and C<br>cited<br>KED   Irvine Bel<br>rtnership for Ev<br>ampus > Sprin | 3,302.7                | 8 50.0001%   |               |                     | ≔                       | 3,302.78           | 50.0001              |      |
|                                      |             |                                                                                          | Pay Group: Month                                | ly                               | ontracts   Sponsor Restrict<br>Grant: GR00757 SOE   FIXE                           |                                                                                                    |                        |              |               |                     |                         |                    |                      |      |
|                                      |             |                                                                                          | O More (2)                                      |                                  | idence-   23-0297<br>Location: Spring Valley Car                                   |                                                                                                    |                        |              |               |                     |                         |                    |                      |      |
|                                      |             |                                                                                          |                                                 | _                                | NACUBO Function: FN02 R                                                            | esearch                                                                                              |                        |              |               |                     |                         |                    |                      |      |
|                                      | +           | GR00309 SOE   REIMB   Irvine B<br>DOE   P1   ELI Leads (Early Liter<br>CP_20_0048        | elson   Earning: Academi<br>acy Inte   Employee | c Pay                            | Cost Center: CC00403 SOE<br>ademics & Research                                     | General Ac                                                                                           | 1,981.6                | 7 30.00%     |               |                     | :=                      | 1,981.67           | 30                   |      |
|                                      |             |                                                                                          | Pay Group: Month                                | ly                               | Fund: FD300 Federal Grant<br>cts   Sponsor Restricted<br>Grant: GR00309 SOE   REIN | s and Contra<br>/IB   Irvine Bel                                                                     |                        |              |               |                     |                         |                    |                      |      |
|                                      |             |                                                                                          | O More (2)                                      |                                  | Inte   CP_20_0048<br>Location: Spring Valley Car                                   | mpus > Sprin                                                                                         |                        |              |               |                     |                         |                    |                      |      |
|                                      |             |                                                                                          |                                                 |                                  | NACUBO Function: FN02 R                                                            | esearch                                                                                              |                        |              |               |                     |                         |                    |                      |      |
|                                      | +           | GR00489 SOE   REIMB   Parker<br>P1   Residency for Excellence in<br>CP_22_0249           | DOE   Earning: Academi<br>Te   Employee         | e Pay                            | Cost Center: CC00403 SOE<br>ademics & Research                                     | General Ac                                                                                           | 990.8                  | 14.9999%     |               |                     | :=                      | 990.83             | 14.9999              |      |
|                                      |             |                                                                                          | Pay Group: Month                                | ly                               | Fund: FD300 Federal Grant<br>cts   Sponsor Restricted<br>Grant: GR00489 SOE   REIN | s and Contra<br>//B   Parker   D                                                                     |                        |              |               |                     |                         |                    |                      |      |
|                                      |             |                                                                                          | O More (2)                                      |                                  | CP_22_0249<br>Location: Spring Valley Car                                          | mpus > Sprin                                                                                         |                        |              |               |                     |                         |                    |                      |      |
|                                      |             |                                                                                          |                                                 |                                  | NACUBO Function: FN02 R                                                            | esearch                                                                                              |                        |              |               |                     |                         |                    |                      | _    |
| <b>T</b>                             | -           |                                                                                          |                                                 |                                  |                                                                                    |                                                                                                    | 6,605.5                | 6 100%       | - D           | a                   | 4 1                     | 5,605.56           | 100.00%              | ¥    |
| 6 10 correc                          | t an e      | enort percen                                                                             | tage, Selec                                     | t "05 E                          | nort Adjus                                                                         | tment" a                                                                                             | as the                 | unang        | e Keas        | on foi              | r the e                 | itor               | τ                    |      |
| allocated                            | incoi       | rectly. Unce                                                                             | a change                                        | reason                           | is selected,                                                                       | the perc                                                                                             | entag                  | e block      | tor tha       | it line             | will b                  | ecol               | ne op                | en   |

### Principal Investigator

|        | for adj                                                                                       | usting                                                | <b>.</b>                                                                                                    |                                                                                                    |                                                                                                    |                                                                                                    |                                                              |                                                                                                    |                                                                                                    |                   |       |
|--------|-----------------------------------------------------------------------------------------------|-------------------------------------------------------|----------------------------------------------------------------------------------------------------|----------------------------------------------------------------------------------------------------|----------------------------------------------------------------------------------------------------|----------------------------------------------------------------------------------------------------|--------------------------------------------------------------|----------------------------------------------------------------------------------------------------|----------------------------------------------------------------------------------------------------|-------------------|-------|
|        | 01/31/2024                                                                                    | Effort C                                              | ertification Lines                                                                                                    |                                                                                                    |                                                                                                    |                                                                                                    |                                                              |                                                                                                    |                                                                                                    |                   |       |
|        |                                                                                               | Period 02                                             | 2/01/2024 - 02/29/2024 (Monthly)                                                                                                    |                                                                                                    |                                                                                                    |                                                                                                    |                                                              |                                                                                                    |                                                                                                    |                   |       |
|        | 02/29/2024                                                                                    | 4 items (+)                                           | Grant                                                                                                    | Worktags                                                                                                    |                                                                                                    | Original Amount                                                                                                    | Original                                                     | Change Reason                                                                                                    | Certified Amount                                                                                                    | Certified Percent | Order |
|        | 03/31/2024                                                                                    | -                                                     |                                                                                                    | Payroll<br>Earning: Academ <u>ic P</u> ay                                                                                                    | Costing                                                                                                    | 330.28                                                                                                    | 5.00%                                                        |                                                                                                    | Estimated<br>330.28                                                                                                    | Estimated         | 5 🐷 👻 |
|        |                                                                                               |                                                       |                                                                                                    | Employee<br>Job Profile<br>Pay Group: Monthly<br>Position:<br>O More (2)                                                                                                    | Cost Center: CC00394 SOE   Research Administration<br>Fund: FD210 Discretionary Funds   Unrestricted<br>Location: Spring Valley Campus - Spring Valley Building<br>NACUBD Function: FNQ2 Research<br>Program: PG00876 SOE   DiscretionaryInnovationEd                                                                                                    |                                                                                                    |                                                              |                                                                                                    |                                                                                                    |                   |       |
|        |                                                                                               | ÷                                                     | GR00757 SOE   FIXED   Irvine Belson  <br>DCP   P1   DCPS Partnership for<br>Evidence   23-0297                                                                                                    | Earning: Academic Pay<br>Employee<br>Job Profile<br>Pay Group: Monthly<br>Position<br>More (2)                                                                                                    | Cost Center: CC00403 SOE   General Academics & Researc<br>h<br>Fund: FD320 State & Local Grants and Contracts   Sponsor Res<br>ricted<br>Grant: GR00757 SOE   FIXED   Invine Belson   DCP   P1   DCPS P<br>artmership for Evidence   22-0297<br>Location: Spring Valley Campus - Spring Valley Building<br>NACUBO Function: FN02 Research                                                                                                    | 3,302.78<br>t                                                                                                    | 50.0001%                                                     | × 05 Effort Adjustment                                                                                                    | 3,302.78                                                                                                    | 50.0001           | A 7   |
|        |                                                                                               | ÷                                                     | GR00309 SOE   REIMB   Irvine Belson  <br>DDE   P1   ELI Leads (Early Literacy Inte  <br>CP_20_0048                                                                                                    | Earning: Academic Pay<br>Employee.<br>Job Profile<br>Pay Group: Monthly<br>Position<br>More (2)                                                                                                    | Cost Center: CC00403 SOE   General Academics & Researc<br>h<br>Fund: FD300 Federal Grants and Contracts   Sponsor Restricted<br>Grant: GR00309 SOE  REIMB   Ivine Belson   DOE   P1   ELL Lea<br>da (Early Uteray) thei   C-20, 20, 408<br>Location: Spring Valley Campus - Spring Valley Building<br>NACUBO Function: FN02 Research                                                                                                    | 1,981.67                                                                                                    | 30.00%                                                       |                                                                                                    | 1,981.67                                                                                                    | 30                | 1 A V |
|        |                                                                                               | (+)                                                   | GR00489 SOE (REIMB   Parker   DOE  <br>P1   Realdency for Excellence in Te  <br>CP_22_0249                                                                                                    | Earning: Academic Pay<br>Employee:<br>Job Profile<br>Pay Group: Monthly<br>Position<br>More (2)                                                                                                    | Cost Center: CC00403 SOE   General Academics & Researc<br>h<br>Fund: FD300 Federal Grants and Contracts   Sponsor Restricter<br>Grant: GR00489 SOE   FEIMB   Parker   DOE   F1   Residency for<br>Excellence in Te   CF2.2C.2D + Spring Valley Building<br>NACUBO Function: FN02 Seesarch                                                                                                    | 990.83                                                                                                    | 14.9999%                                                     |                                                                                                    | 990.83                                                                                                    | 14.9999           | ▲ ▲   |
|        |                                                                                               |                                                       |                                                                                                    |                                                                                                    |                                                                                                    | 6,605.56                                                                                                    | 100%                                                         |                                                                                                    | 6,605.56                                                                                                    | 100.00%           | b     |
| 7      | Enter t                                                                                       | the pe                                                | rcent of effort                                                                                                    | that should                                                                                                    | have been allocated to th                                                                                                    | is grant.                                                                                                    |                                                              |                                                                                                    |                                                                                                    |                   |       |
| 8      | Correc                                                                                        | t any o                                               | other percent                                                                                                    | ages for any                                                                                                    | other lines, grants, or mo                                                                                                    | onths.                                                                                                    |                                                              |                                                                                                    |                                                                                                    |                   |       |
| 9      | Click here to s<br>01/01/202<br>(Monthly)<br>02/01/202<br>(Monthly)<br>03/01/202<br>(Monthly) | ort<br>4 - 01/31/20<br>4 - 02/29/20<br>4 - 03/31/20   | 124 Effort Cert<br>Period 01/0'<br>124 1 item<br>124 • • • • • • • • • • • • • • • • • • •                                                                                                    | ification Lines           1/2024 - 01/31/2024 (Mc           irant           Row                                                                                                    | nthly) Payroll Earning: Academic Pay Employee Job Profile: Pay Group: Monthly Position: More (2)                                                                                                    | Worktags<br>Costing<br>Cost Center: CC003<br>n<br>Fund: FD210 Discre<br>Location: Spring Va<br>g<br>NACUBO Function:<br>Program: PG00876                                                                                                    | 94 SOE  <br>tionary Fu<br>lley Camp<br>FN02 Res<br>SOE   Dis | Research Administratio<br>unds   Unrestricted<br>us > Spring Valley Buildin<br>search<br>cretionaryInnovationEd                                                                                                    | Orig                                                                                                    |                   |       |
| 1<br>0 | Cacherer to sort                                                                              | 1111e w<br>11.<br>1/31/2024<br>1/31/2024<br>1/31/2024 | Effort Certification Lines Period 0/07/2024-01/31/2024 (Mo 2 Terrs Terrs | thy)  thy  Payral  Eming Academic Pay Engloye  Eming Academic Pay Engloye  Eming Academic Pay Engloye  Eming Academic Pay Engloye  Eming Academic Pay Engloye  Eming Academic Pay Engloye  Eming Academic Pay Engloye  The Payral  The new li | Worksage         Costing         Costing         Costing         Costing         Cost Content CC000344 SOE   Research Administration<br>Fund FO210 Discretionary Funds   Unrestricted<br>Location: Spring Valley Campus > Spring Valley Building<br>NC00044 SOE   Research Administration<br>From FO210 Discretionary Funds   Unrestricted<br>Cost Cost Cost Cost Cost Cool SOE   Research Image of the Cost Cost Cost Cost Cost Cost Cost Cost | Original Amount         Original Amount         Original A |                                                              | eson certification of the second second seco | of Amount<br>Estimated         Certified Percent<br>Estimated           0.000         0           0.000         0           0.000         0           0.000         0           0.000         0 | order             | rost  |
| 1      | center,                                                                                       | , etc.                                                |                                                                                                    |                                                                                                    |                                                                                                    |                                                                                                    |                                                              | Si cot Brunt,                                                                                                    | r. 9. am                                                                                                    | , 5110, 0         | 550   |

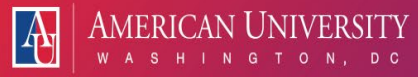

### Principal Investigator

| 1         Select "05 E                                                                                                    | ter 100.00%                                                                                                    | s<br>24 (Monthly)                                                                                                    | All ACIV Grants     All ACIV Grants     A | Original Amount<br>6,605.56<br>0.00 | Original Percent         Charge Reaso           100.00% | n<br>:=] | Certified Amount<br>Estimated<br>6,605.56<br>6,605.56 | View Certified Percent Estimated 100 | rr V |
|----------------------------------------------------------------------------------------------------|----------------------------------------------------------------------------------------------------|----------------------------------------------------------------------------------------------------|----------------------------------------------------------------------------------------------------|-------------------------------------|---------------------------------------------------------|----------|-------------------------------------------------------|--------------------------------------|------|
| $\begin{array}{c c}1\\3\end{array}$ Once all cor                                                                                                    | rections are e                                                                                                    | ntered, Click <b>OF</b>                                                                                                    | Χ.                                                                                                    |                                     |                                                         |          |                                                       |                                      |      |
| 4 Name Changed E Questions Question Why Answer * Fo Question Hov Answer * Fo Question Doe Yes/No Question If or Answer * Fo Question If or Answer * Fo Question Unit Answer * Fo Question Unit Answer * Fo Question Unit Answer * Fo Question Unit Answer * Fo Question Unit Answer * Fo Question Unit Answer * Fo Question Unit Answer * Fo Question Unit Answer * Fo Question Unit Answer * Fo Question Unit Answer * Fo Question Unit Answer * Fo Question Unit Answer * Fo Question Unit Question Unit Answer * Fo Question Unit Answer * Fo Question | ffort Survey<br>y was this (were these) exp<br>$met \lor B I U$<br>v does this (do these) exper-<br>$mat \lor B I U$<br>$rmat \lor B I U$<br>$rmat \lor B I U$<br>$rmat \lor B I U$<br>$rmat \lor B I U$<br>$rmat \lor B I U$<br>$rmat \lor B I U$ | pense(s) originally applied to the $\Delta \vee  :   \otimes  $<br>ense(s) provide a direct benefit is $\Delta \vee  :   \otimes  $<br>ts posted more than 90 days provide a direct benefit is $\Delta \vee  :   \otimes  $<br>ensets posted more than 90 days provide a direct benefit is $\Delta \vee  :   \otimes  $ | e incorrect Grant?                                                                                                    | ssified?                            |                                                         |          |                                                       |                                      |      |

Last Updated 10/21/24

| 1<br>6 | Review the updated allocation of                                                                                                    | effort                                                                                                    |                              |                                         |                                         |        |  |  |  |
|--------|----------------------------------------------------------------------------------------------------|----------------------------------------------------------------------------------------------------|------------------------------|-----------------------------------------|-----------------------------------------|--------|--|--|--|
| 1<br>8 | To view your allocations in PDF (<br>header of the Effort Certification V<br>AU Effort Certification Type for Tor 01/01/2024 - 03/31/2024                                                                                                    | this should be done b<br>Window<br>■                                                                                                    | oefore finalizing o          | effort) select                          | the PDF icon                            | in the |  |  |  |
|        | Summary     Details     Positions     Questions     Rocess History       Summary     10 times     Image: Image: |                                                                                                    |                              |                                         |                                         |        |  |  |  |
|        |                                                                                                    | Worktans                                                                                                    | Effort Certification Summary | Certified Percentage of Group Estimated | Certified Percentage of Total Estimated |        |  |  |  |
|        | [blank]                                                                                                    | CC00394 SOE   Research Administration<br>FX0210 Discretionary Funds   Unrestricted<br>FX02 Research                                                                                                    | 6,605.56                     | 100.00%                                 | 33.3333%                                |        |  |  |  |
|        |                                                                                                    |                                                                                                    | Total: 6,605.56              | 100.00%                                 | 33.3333%                                |        |  |  |  |
|        | GR00009 50E (REMB) I wine Belson (DOE (P1) EU Leader (Early Literacy Inte I OP.20,0048                                                                                                    | CC00403 50E   General Academics & Research<br>F0300 Federal Grants and Contracts   Sponsor Restricted<br>FN02 Research<br>GR00209 50E   EELMB   Invine Belson   DOE   P1   ELI Leads (Early Literacy Inte  <br>CP_20,0048 | 4,623.88                     | 100.00%                                 | 23.3333%                                |        |  |  |  |
|        |                                                                                                    |                                                                                                    | Total: 4,623.88              | 100.00%                                 | 23.3333%                                |        |  |  |  |
|        | GR0489 50E (REMB) Parker (DOE (P1) Residency for Excellence in Te ( OP.22, D249                                                                                                    | CC00403 SOE   General Academics & Research<br>F0030 Federal Grants and Contracts   Sponsor Restricted<br>FN02 Research<br>GR00498 SOE (REMIS   Parker   DOE   P1   Residency for Excellence in Te  <br>CP_22_20249        | 1981.67                      | 100.00%                                 | 10.00%                                  |        |  |  |  |
|        | Submit Change Effort Save for Later                                                                                                    |                                                                                                    | Total: 1,981.67              | 100.00%                                 | 10.00%                                  |        |  |  |  |
| 1<br>7 | Click <b>Submit</b> to certify effort                                                                                                    |                                                                                                    |                              |                                         |                                         |        |  |  |  |